## วิธีการสร้างใบนำเข้าสินค้า (IPO)

| ระบบจัดการร้านค้า                    | ≡      |                            |                                                                                      |                     | 💄 Supp                 | ort ADevGroup 👻         |
|--------------------------------------|--------|----------------------------|--------------------------------------------------------------------------------------|---------------------|------------------------|-------------------------|
| 🆚 Dashboard                          | ใบนำเ  | ข้าสินค้า                  |                                                                                      |                     | 🙆 หน้าแรก              | > จัดการใบน่าเข้าสินค้า |
| 🔊 ระบบบล็อค                          | 2      | 0 V A V                    |                                                                                      |                     |                        |                         |
| 🐂 ระบบสินค้า <                       | สรางเ  | บนาเขาสนคา<br>มชัวสินคัว * |                                                                                      |                     |                        | ด่วเขิมการ              |
| 🖬 ระบบ POS                           | 20150  | 429                        |                                                                                      |                     | 3                      | เพิ่ม                   |
| 🖹 ระบบสั่งชื้อ <                     |        |                            |                                                                                      |                     |                        |                         |
| 🗞 ระบบคลังสินค้า 🗸 🗸                 | หากต้อ | งการเพิ่มสินค้าในใบน่      | เข้าสินค้านี้ โปรดสร้างใบนำเข้าสินค้านี้และคลิกที่ปุ่มท้ายแถวของใบน่าเข้าสินค้านั้นๆ |                     |                        |                         |
| 🗞 สินค้าดงคลัง<br>🖬 ใบนำเข้าสินค้า 🚺 | รายกา  | รใบนำเข้าสินค้า            |                                                                                      |                     |                        |                         |
| 警 ระบบสมาชิก <                       | #      | รหัสใบนำเข้า               | หมายเหตุ                                                                             | วันที/เวลา          | ดูการ                  | เพิ่มรายการใน           |
| 🗅 ระบบการติดต่อ <                    |        | สนคำ                       |                                                                                      |                     | เปลี่ยนแปลง<br>ในใบนี้ | ไบนิ                    |
| 😋 ตั้งค่าระบบ                        | 2      | B20140427                  | สินคำน่าเข้า BOY LOT3                                                                | 2015-04-27 01:40:52 | ดูรายการ               | เพิ่ม                   |
|                                      | 1      | B20150426                  | นำเข้าสินค้า Boy - lot2                                                              | 2015-04-27 00:55:47 | ดูรายการ               | เพิ่ม                   |
|                                      |        |                            |                                                                                      |                     |                        |                         |

1. เข้าเมนู "ใบนำเข้าสินค้า"

2. กรอกข้อมูลให้ครบถ้วน (หมายเหตุไม่จำเป็นต้องใส่ก็ได้)

3. กดเพิ่ม

| ระบบจัดการร้านค้า    | ≡        |                                                      |                           |                                        |                         |  |  |  |  |                     | 👤 Supp                          | ort ADevGroup 👻         |  |  |  |
|----------------------|----------|------------------------------------------------------|---------------------------|----------------------------------------|-------------------------|--|--|--|--|---------------------|---------------------------------|-------------------------|--|--|--|
| Bashboard            | ใบนำเ    | เข้าสินค้า                                           |                           |                                        |                         |  |  |  |  |                     | 🙆 หน้าแรก                       | > จัดการใบน่าเข้าสินค้า |  |  |  |
| 🔊 ระบบบล็อค          | ~        | <ul> <li>สร้างใบนำเข้าสินค้าเรียบร้อยแล้ว</li> </ul> |                           |                                        |                         |  |  |  |  |                     |                                 |                         |  |  |  |
| 🏲 ระบบสินค้า 🛛 <     | สร้      |                                                      |                           |                                        |                         |  |  |  |  |                     |                                 |                         |  |  |  |
| 🖩 ຈະນນ POS           | สร้างใ   | บนำเข้าสินค้า                                        |                           |                                        |                         |  |  |  |  |                     |                                 |                         |  |  |  |
| 🖹 ระบบสั่งซื้อ <     | รหัสใบน่ | ถาเข้าสืนค้า *                                       | หมา                       | าายเหตุ                                |                         |  |  |  |  |                     |                                 | ดำเนินการ               |  |  |  |
| 🏶 ระบบคลังสินค้า 🗸 🗸 |          |                                                      |                           |                                        |                         |  |  |  |  |                     |                                 | เพิ่ม                   |  |  |  |
| 🗞 สินค้าคงคลัง       | -        |                                                      |                           |                                        |                         |  |  |  |  |                     |                                 |                         |  |  |  |
| 🗖 ใบนำเข้าสินค้า     | หากต้อ   | งการเพิ่มสินค้าในใบนำ                                | มาเข้าสินค้านี้ โปรดสร้าง | งใบนำเข้าสินค้านี้และคลิกที่ปุ่มท้ายแถ | วของใบนำเข้าสินค้านั้นๆ |  |  |  |  |                     |                                 |                         |  |  |  |
| 嶜 ระบบสมาชิก 🛛 <     |          |                                                      |                           |                                        |                         |  |  |  |  |                     |                                 |                         |  |  |  |
| 🕰 ระบบการติดต่อ <    | รายกา    | รใบนำเข้าสินค้า                                      | ้า                        |                                        |                         |  |  |  |  |                     |                                 |                         |  |  |  |
| 📽 ตั้งค่าระบบ        | #        | รหัสใบนำเข้า<br>สินค้า                               | หมายเหตุ                  |                                        |                         |  |  |  |  | วันที/เวลา          | ดูการ<br>เปลี่ยนแปลง<br>ในใบนี้ | เพิ่มรายการใน<br>ใบนี้  |  |  |  |
|                      | 3        | 20150429                                             |                           |                                        |                         |  |  |  |  | 2015-04-29 23:27:08 | ดูรายการ 4                      | เพิ่ม                   |  |  |  |
|                      | 2        | B20140427                                            | สินค้านำเข้า BOY L        | LOT3                                   |                         |  |  |  |  | 2015-04-27 01:40:52 | ดูรายการ                        | เพิ่ม                   |  |  |  |
|                      | 1        | B20150426                                            | นำเข้าสินค้า Boy - lo     | lot2                                   |                         |  |  |  |  | 2015-04-27 00:55:47 | ดูรายการ                        | เพิ่ม                   |  |  |  |
|                      |          |                                                      |                           |                                        |                         |  |  |  |  |                     |                                 |                         |  |  |  |

หลังจากนั้นจะปรากฏใบสั่งซื้อขึ้นมาด้านล่าง

4. กดปุ่ม "เพิ่ม" เพื่อเพิ่มรายการนำเข้าสินค้าในใบสั่งซื้อนี้ (โดยสามารถกลับมากดซ้ำได้หลายรอบ ภายหลัง หากต้องการ)

| ระบบจัดการร้านค้า                  |     | ≡                                                                                                    |                                                                                                    |                     |                          |                         |                                                  | L              | Support ADevGroup 🗸             |  |  |  |  |  |  |
|------------------------------------|-----|----------------------------------------------------------------------------------------------------|----------------------------------------------------------------------------------------------------|---------------------|--------------------------|-------------------------|--------------------------------------------------|----------------|---------------------------------|--|--|--|--|--|--|
| B Dashboard                        |     | คลังสิ                                                                                                    | นค้า                                                                                                    |                     |                          |                         |                                                  | @ย หน้         | าแรก > จัดการปริมาณสินค้าคงคลัง |  |  |  |  |  |  |
| 🔊 ระบบบล็อค                        |     | الم                                                                                                    | ปอี่ยนแปลงปริมวณสัมด้วลงคลัง ส่วนรับ 20150429                                                                                                    |                     |                          |                         |                                                  |                |                                 |  |  |  |  |  |  |
| 🐂 ระบบสินค้า                       | <   | เบลยน                                                                                                    | บลอนแบลงบวม แแลนท เทงทลง ส เทวบ 20150425<br>ห้ออิบด้าทองเรา * รำบวน อินด้า ที่เปลี่ยน * อำเนด/เหลดอ ตำเบินการ                                                            |                     |                          |                         |                                                  |                |                                 |  |  |  |  |  |  |
| 🖩 ระบบ POS                         |     | AAA99                                                                                                    | วหสอนเขาของเรา         จานวน อนเคา ทเบอยน ^         อาเหตุ(เหตุผล         ดาเนนการ           AAA99CP85U89M20         2         ใบน่าเข้าสินค้า 20150429         ดาเนนการ |                     |                          |                         |                                                  |                |                                 |  |  |  |  |  |  |
| 🖹 ระบบสั่งซื้อ                     | <   | 5                                                                                                    | 5 6                                                                                                    |                     |                          |                         |                                                  |                |                                 |  |  |  |  |  |  |
| 🗞 ระบบคลังสินค้า                   | ~   | ัชากต้องการเลือกดูประวัติเฉพาะสินค้า หรือ ปรับปรุงจำนวนสินค้าตั้งคงคลัง ให้คันหาสินค้าที่เมนูสินค้าและกดลิงค์ (link) บนตัวเลขที่แสดงปรีมาณสินค้าต้งคลังของสินค้าขึ้นนั้นๆ |                                                                                                    |                     |                          |                         |                                                  |                |                                 |  |  |  |  |  |  |
| 🗞 สินค้าคงคลัง<br>🖬 ใบนำเข้าสินค้า |     | รายการ                                                                                                    | รประวัติการเปลี่ยนแบ                                                                                                    | lลงสินค้าคงคลังทั้ง | ระบบ                     |                         |                                                  |                |                                 |  |  |  |  |  |  |
| ระบบสมาชิก                         | < . | #                                                                                                    | วันที/เวลา                                                                                                    | สินค้าทีเปลี่ยนแปลง | ปริมาณที่<br>เปลี่ยนแปลง | ปริมาณคงคลัง<br>ขณะนั้น | สำเหตุ/เหตุผล                                    | ใบนำเข้าสินค้า | ผู้ดำเนินการ                    |  |  |  |  |  |  |
|                                    |     | 10                                                                                                    | 2015-04-27 01:50:00                                                                                                    | AAA99CP85U89M20     | +2                       | 2                       | ใบนำเข้าสินค้า B20140427                         | B20140427      | Support ADevGroup               |  |  |  |  |  |  |
| 🛱 ตั้งคำระบบ                       |     | 9                                                                                                    | 2015-04-27 01:44:53                                                                                                    | AAA99CP85U89S20     | +1                       | 12                      | ใบนำเข้าสินค้า B20140427                         | B20140427      | Support ADevGroup               |  |  |  |  |  |  |
|                                    |     | 8                                                                                                    | 2015-04-27 01:29:24                                                                                                    | BOY51JP01U87M60     | +2                       | 10                      | ใบนำเข้าสินค้า B20150426                         | B20150426      | Support ADevGroup               |  |  |  |  |  |  |
|                                    |     | 7                                                                                                    | 2015-04-27 01:17:24                                                                                                    | AAA99CP85U89S20     | +1                       | 11                      | ใบนำเข้าสินค้า B20150426                         | B20150426      | Admin Admin                     |  |  |  |  |  |  |
|                                    |     | 6                                                                                                    | 2015-04-26 17:07:02                                                                                                    | AAA99CP85U89S20     | -4                       | 10                      | ตัดสตีอกจากใบสั่งซื้อ A040003                    |                | Support ADevGroup               |  |  |  |  |  |  |
|                                    |     | 5                                                                                                    | 2015-04-26 16:36:55                                                                                                    | AAA99CP85U89S20     | -1                       | 14                      | ตัดสตีอกจากใบสั่งซื้อ A040002                    |                | Support ADevGroup               |  |  |  |  |  |  |
|                                    |     | 4                                                                                                    | 2015-04-26 16:31:11                                                                                                    | BOY51JP01U87M60     | -2                       | 8                       | ตัดสตีอกจากใบสั่งซื้อ A040001(ปรับปรุงเพิ่มเติม) |                | Support ADevGroup               |  |  |  |  |  |  |
|                                    |     | 3                                                                                                    | 2015-04-26 16:29:20                                                                                                    | BOY51JP01U87M60     | +10                      | 10                      | add                                              |                | Support ADevGroup               |  |  |  |  |  |  |
|                                    |     | 2                                                                                                    | 2015-04-26 16:27:33                                                                                                    | BOY51JP01U87M60     | -1                       | 0                       | ตัดสตีอกจากใบสั่งซื้อ A040001                    |                | Support ADevGroup               |  |  |  |  |  |  |
|                                    |     | 1                                                                                                    | 2015-04-26 16:27:33                                                                                                    | AAA99CP85U89S20     | -4                       | 15                      | ตัดสตีอกจากใบสั่งชื้อ A040001                    |                | Support ADevGroup               |  |  |  |  |  |  |
|                                    |     |                                                                                                    |                                                                                                    |                     |                          |                         |                                                  |                |                                 |  |  |  |  |  |  |

สังเกตกรอบสีแดงว่า จะเป็นการแปลงแปลงที่ระบุว่าจะจัดอยู่ในใบนำเข้าสินค้าอันไหน, ส่วนสาเหตุการนำเข้าจะใส่ให้โดยอันโตนมัติอยู่แล้ว (แต่อยากแก้ไขก็ได้) (วงกลมสีเขียว)

- 5. ใส่รหัสสินค้า
- 6. ใส่จำนวน
- 7. กดปุ่มดำเนินการ

| ระบบจัดการร้านค้า                                           | E Support ADevGroup -                                        |                                                                      |                             |                          |                         |                                                                 |                |                   |  |  |  |  |  |  |
|-------------------------------------------------------------|--------------------------------------------------------------|----------------------------------------------------------------------|-----------------------------|--------------------------|-------------------------|-----------------------------------------------------------------|----------------|-------------------|--|--|--|--|--|--|
| Dashboard                                                   | คลังสิ                                                       | <b>88</b> พบันแรก > จัดการปรีมาแส้นค้าดงดลัง                         |                             |                          |                         |                                                                 |                |                   |  |  |  |  |  |  |
| ล ระบบบล็อด                                                 | ~                                                            |                                                                      |                             |                          |                         |                                                                 |                |                   |  |  |  |  |  |  |
| 🐂 ระบบสินค้า 🤇                                              | 115                                                          | ปรับปรุงปรีมาณสันคำคงคลังเรียบร่อยแล้ว<br>่×                         |                             |                          |                         |                                                                 |                |                   |  |  |  |  |  |  |
| 🖩 ระบบ POS                                                  | เปลี่ยนแปลงปริมาณสินค้าคงคล <mark>ั</mark> ง สำหรับ 20150429 |                                                                      |                             |                          |                         |                                                                 |                |                   |  |  |  |  |  |  |
| 🖹 ระบบสั่งซื้อ <                                            | รหัสสินค                                                     | รหัสสินค้าของเรา * จำนวน สินค้า ที่เปลี่ยน * สาเหตุ/เหตุผล ดำเนินการ |                             |                          |                         |                                                                 |                |                   |  |  |  |  |  |  |
| 🗞 ระบบคลังสินค้า 🗸 🗸                                        | BOY5                                                         | 1JP01U87M60                                                          |                             | 4                        |                         | ใบนำเข้าสินค้า 20150429                                         | ดำเนินการ      |                   |  |  |  |  |  |  |
| 😂 สินค้าคงคลัง                                              |                                                              |                                                                      |                             |                          |                         |                                                                 |                |                   |  |  |  |  |  |  |
| <ul> <li>ไปน้ำเข้าสนดำ</li> <li>เข้า ธระเมสมาชิง</li> </ul> | หากต้อ                                                       | งการเลือกดูประวัติเฉพาะสินค่                                         | ก้า หรือ ปรับปรุงจำนวนสินค้ | เคงคลัง ให้ค้นหาสินเ     | ค้าที่เมนูสินค้าและกดส์ | โงค์ (link) บนด้วเลขที่แสดงปริมาณสินค้าคงคลังของสินค้าขึ้นนั้นๆ |                |                   |  |  |  |  |  |  |
| 💂 ระบบสมายกา 🤇                                              | รายกา                                                        | รประวัติการเปลี่ยนแบ                                                 | ไลงสินค้าคงคลังทั้ง         | ระบบ                     |                         |                                                                 |                |                   |  |  |  |  |  |  |
| 🗅 ระบบการติดต่อ <                                           |                                                              |                                                                      |                             |                          |                         |                                                                 |                |                   |  |  |  |  |  |  |
| 😋 ຕັ້งค่าระบบ                                               | #                                                            | วันที่/เวลา                                                          | สินค้าทีเปลี่ยนแปลง         | ปริมาณที่<br>เปลี่ยนแปลง | ปริมาณคงคลัง<br>ขณะนั้น | สาเหตุ/เหตุผล                                                   | ใบนำเข้าสินค้า | ผู้ดำเนินการ      |  |  |  |  |  |  |
|                                                             | 11                                                           | 2015-04-29 23:29:48                                                  | AAA99CP85U89M20             | +2                       | 4                       | ใบนำเข้าสินค้า 20150429                                         | 20150429       | Support ADevGroup |  |  |  |  |  |  |
|                                                             | 10                                                           | 2015-04-27 01:50:00                                                  | AAA99CP85U89M20             | +2                       | 2                       | ใบนำเข้าสินค้า B20140427                                        | B20140427      | Support ADevGroup |  |  |  |  |  |  |
|                                                             | 9                                                            | 2015-04-27 01:44:53                                                  | AAA99CP85U89S20             | +1                       | 12                      | ใบนำเข้าสินค้า B20140427                                        | B20140427      | Support ADevGroup |  |  |  |  |  |  |
|                                                             | 8                                                            | 2015-04-27 01:29:24                                                  | BOY51JP01U87M60             | +2                       | 10                      | ใบนำเข้าสินค้า B20150426                                        | B20150426      | Support ADevGroup |  |  |  |  |  |  |
|                                                             | 7                                                            | 2015-04-27 01:17:24                                                  | AAA99CP85U89S20             | +1                       | 11                      | ใบนำเข้าสินค้า B20150426                                        | B20150426      | Admin Admin       |  |  |  |  |  |  |
|                                                             | 6                                                            | 2015-04-26 17:07:02                                                  | AAA99CP85U89S20             | -4                       | 10                      | ตัดสตีอกจากใบสั่งซื้อ A040003                                   |                | Support ADevGroup |  |  |  |  |  |  |
|                                                             | 5                                                            | 2015-04-26 16:36:55                                                  | AAA99CP85U89S20             | -1                       | 14                      | ตัดสตีอกจากใบสั่งซื้อ A040002                                   |                | Support ADevGroup |  |  |  |  |  |  |
|                                                             | 4                                                            | 2015-04-26 16:31:11                                                  | BOY51JP01U87M60             | -2                       | 8                       | ตัดสต์อกจากใบสั่งชื้อ A040001(ปรับปรุงเพิ่มเติม)                |                | Support ADevGroup |  |  |  |  |  |  |
|                                                             | 3                                                            | 2015-04-26 16:29:20                                                  | BOY51JP01U87M60             | +10                      | 10                      | add                                                             |                | Support ADevGroup |  |  |  |  |  |  |
|                                                             | 2                                                            | 2015-04-26 16:27:33                                                  | BOY51JP01U87M60             | -1                       | 0                       | ตัดสตีอกจากใบสั่งชื้อ A040001                                   |                | Support ADevGroup |  |  |  |  |  |  |
|                                                             | 1                                                            | 2015-04-26 16:27:33                                                  | AAA99CP85U89S20             | -4                       | 15                      | ตัดสตีอกจากใบสั่งซื้อ A040001                                   |                | Support ADevGroup |  |  |  |  |  |  |

เมื่อเสร็จหนึ่งรายการระบบจะเด้งกลับมาให้ใส่ต่อ โดยจะคงว่าจะเพิ่มใส่ในนำเข้าสินค้าอันไหน (กรอบสีแดง) เราจึงสามารถใส่ข้อมูลและกดปุ่มดำเนินการต่อได้เลย

ตัวอย่างนี้ลองเพิ่มต่อเนื่องอีก 1 ชิ้น

| ระบบจัดการร้านค้า                        | ≡               |                         |                                                                                     |                     | 👤 Supp                      | ort ADevGroup 👻         |  |  |  |  |  |  |
|------------------------------------------|-----------------|-------------------------|-------------------------------------------------------------------------------------|---------------------|-----------------------------|-------------------------|--|--|--|--|--|--|
| Dashboard                                | ใบนำเ           | ข้าสินค้า               |                                                                                     |                     | <b>ช</b> ิง หน้าแร <i>ะ</i> | ง จัดการใบนำเข้าสินค่า  |  |  |  |  |  |  |
| 🔊 ระบบบล็อค                              | <u>حرجہ م</u> ع |                         |                                                                                     |                     |                             |                         |  |  |  |  |  |  |
| 📜 ระบบสินค้า <                           | สรางเว          | ⊔นาเขาสนคา              | 3327//339                                                                           |                     |                             | ดำเนินการ               |  |  |  |  |  |  |
| 🖬 ຈະນນ POS                               |                 |                         |                                                                                     |                     |                             |                         |  |  |  |  |  |  |
| 🖹 ระบบสั่งซื้อ <                         |                 |                         |                                                                                     |                     |                             |                         |  |  |  |  |  |  |
| 🗞 ระบบคลังสินค้า 🛛 👋                     | หากต้อง         | งการเพิ่มสินค้าในใบน่า  | เข้าสินด้านี้ โปรดสร้างใบนำเข้าสินด้านี้และคลิกที่ปุ่มท้ายแถวของใบนำเข้าสินด้านั้นๆ |                     |                             |                         |  |  |  |  |  |  |
| 🗞 สินค้าคงคลัง                           |                 |                         |                                                                                     |                     |                             |                         |  |  |  |  |  |  |
| ป ใบน่าเข้าสินค้า                        | รายการ          | รใบนำเข้าสินค้า         |                                                                                     |                     |                             |                         |  |  |  |  |  |  |
| 警 ระบบสมาชิก <                           | #               | รหัสใบนำเข้า<br>จินเว้า | หมายเหตุ                                                                            | วันที/เวลา          | ดูการ                       | เพิ่มรายการใน<br>ในเรื่ |  |  |  |  |  |  |
| 🕰 ระบบการติดต่อ <                        |                 | สนดา                    |                                                                                     |                     | เบลยนแบลง<br>ในใบนี้        | เบน                     |  |  |  |  |  |  |
| 😋 ตั้งค่าระบบ                            | 3               | 20150429                |                                                                                     | 2015-04-29 23:27:08 | ดูรายการ                    | เพิ่ม                   |  |  |  |  |  |  |
|                                          | 2               | B20140427               | สินค้าน่าเข้า BOY LOT3                                                              | 2015-04-27 01:40:52 | ดูรายการ                    | เพิ่ม                   |  |  |  |  |  |  |
|                                          | 1               | B20150426               | นำเข้าสินค้า Boy - lot2                                                             | 2015-04-27 00:55:47 | ดูรายการ                    | เพิ่ม                   |  |  |  |  |  |  |
|                                          |                 |                         |                                                                                     |                     |                             |                         |  |  |  |  |  |  |
|                                          |                 |                         |                                                                                     |                     |                             |                         |  |  |  |  |  |  |
|                                          |                 |                         |                                                                                     |                     |                             |                         |  |  |  |  |  |  |
|                                          |                 |                         |                                                                                     |                     |                             |                         |  |  |  |  |  |  |
|                                          |                 |                         |                                                                                     |                     |                             |                         |  |  |  |  |  |  |
|                                          |                 |                         |                                                                                     |                     |                             |                         |  |  |  |  |  |  |
|                                          |                 |                         |                                                                                     |                     |                             |                         |  |  |  |  |  |  |
|                                          |                 |                         |                                                                                     |                     |                             |                         |  |  |  |  |  |  |
| attag //project adougroup.com//Jandth.co | m/u0201/adm     | in/inc/sign/2           |                                                                                     |                     |                             |                         |  |  |  |  |  |  |

เมื่อต้องการดูก็ให้มาที่เมนู "ใบนำเข้าสินค้า" และคลิกที่ปุ่ม ดูรายการ

| ระบบจัดการร้านค้า  | ≡      |                                                                                                    |                     |                          |                         |                          |                | L Support ADevGroup → |  |  |  |  |  |
|--------------------|--------|----------------------------------------------------------------------------------------------------|---------------------|--------------------------|-------------------------|--------------------------|----------------|-----------------------|--|--|--|--|--|
| Dashboard          | รายการ | รายการปรับปรุงปริมาณสินค้าคงคลังสำหรับ 20150429 💩 พบันเก > ในปาเข้าสันค้า > รายการปรับปรุงปมาณสินค้าคง |                     |                          |                         |                          |                |                       |  |  |  |  |  |
| 🔊 ระบบบล็อค        |        |                                                                                                    |                     |                          |                         |                          |                |                       |  |  |  |  |  |
| 🐂 ระบบสินค้า 🤇     | รายกา  | รายการบรราตการเบลยนแบลงสนคาคงคลงสาทรบ 20150429                                                         |                     |                          |                         |                          |                |                       |  |  |  |  |  |
| 🖩 ระบบ POS         | #      | วันที/เวลา                                                                                             | สินค้าทีเปลี่ยนแปลง | ปริมาณที่<br>เปลี่ยนแปลง | ปริมาณคงคลัง<br>ขณะนั้น | สำเหตุ/เหตุผล            | ใบนำเข้าสินค้า | ผู้ดำเนินการ          |  |  |  |  |  |
| 🖹 ระบบสั่งซื้อ <   | 12     | 2015-04-29 23:31:21                                                                                    | BOY51JP01U87M60     | +4                       | 14                      | ใบน่าเข้าสินค้า 20150429 | 20150429       | Support ADevGroup     |  |  |  |  |  |
| 🗞 ระบบคลังสินค้า 👋 | 11     | 2015-04-29 23:29:48                                                                                    | AAA99CP85U89M20     | +2                       | 4                       | ใบนำเข้าสินด้า 20150429  | 20150429       | Support ADevGroup     |  |  |  |  |  |
| 🗞 สินค้าคงคลัง     |        |                                                                                                    |                     |                          |                         |                          |                |                       |  |  |  |  |  |
| 🖬 ใบนำเข้าสินค้า   |        |                                                                                                    |                     |                          |                         |                          |                |                       |  |  |  |  |  |
| 嶜 ระบบสมาชิก <     |        |                                                                                                    |                     |                          |                         |                          |                |                       |  |  |  |  |  |
| 🗅 ระบบการดิดต่อ <  |        |                                                                                                    |                     |                          |                         |                          |                |                       |  |  |  |  |  |
| 😋 ตั้งค่าระบบ      |        |                                                                                                    |                     |                          |                         |                          |                |                       |  |  |  |  |  |
|                    |        |                                                                                                    |                     |                          |                         |                          |                |                       |  |  |  |  |  |
|                    |        |                                                                                                    |                     |                          |                         |                          |                |                       |  |  |  |  |  |
|                    |        |                                                                                                    |                     |                          |                         |                          |                |                       |  |  |  |  |  |
|                    |        |                                                                                                    |                     |                          |                         |                          |                |                       |  |  |  |  |  |
|                    |        |                                                                                                    |                     |                          |                         |                          |                |                       |  |  |  |  |  |
|                    |        |                                                                                                    |                     |                          |                         |                          |                |                       |  |  |  |  |  |
|                    |        |                                                                                                    |                     |                          |                         |                          |                |                       |  |  |  |  |  |
|                    |        |                                                                                                    |                     |                          |                         |                          |                |                       |  |  |  |  |  |
|                    |        |                                                                                                    |                     |                          |                         |                          |                |                       |  |  |  |  |  |
|                    |        |                                                                                                    |                     |                          |                         |                          |                |                       |  |  |  |  |  |
|                    |        |                                                                                                    |                     |                          |                         |                          |                |                       |  |  |  |  |  |

จากนั้นก็จะปรากฏรายการทั้งหมดที่ถูกปรับปรุงโดยเกี่ยวกับใบนำเข้าสินค้านี้

| ระบบจัดการร้านค้า                                     | ≡         |                                                      |                            |                         |                          |                                                            |                 | 💄 Support ADevGroup 👻             |  |  |  |  |  |  |
|-------------------------------------------------------|-----------|------------------------------------------------------|----------------------------|-------------------------|--------------------------|------------------------------------------------------------|-----------------|-----------------------------------|--|--|--|--|--|--|
| 8 Dashboard                                           | คลังสิ    | นค้า                                                 |                            |                         |                          |                                                            | <b>2</b> 8 11   | น้าแรก > จัดการปริมาณสินค้าคงคลัง |  |  |  |  |  |  |
| 🔊 ระบบบล็อค                                           | Lid       | l la é v                                             | er.                        |                         |                          |                                                            |                 |                                   |  |  |  |  |  |  |
| 📜 ระบบสินค้า 🧹                                        | เปลี่ยน   | เปลขนแปลงประ * ร่างบานสินดัง มี่มโล้ยน * ร่างอน(พอผอ |                            |                         |                          |                                                            |                 |                                   |  |  |  |  |  |  |
| 🖩 ระบบ POS                                            | รหัสสินค้ | ้าของเรา *                                           |                            | จำนวน สิน               | ค้า ทีเปลียน *<br>∩ -7   | สาเหตุ/เหตุผล                                              | ดำเนินการ       |                                   |  |  |  |  |  |  |
| 🕒 ระบบเสี่มชั้ว 🤇                                     |           |                                                      |                            | ed is 0, 11             | 0,-1                     |                                                            | ******          |                                   |  |  |  |  |  |  |
|                                                       | ,         | 1                                                    |                            |                         |                          |                                                            |                 |                                   |  |  |  |  |  |  |
| 35 ระบบคลังสนค่า                                      | หากต่อง   | งการเลือกดูประวัติเฉพาะสนค                           | า่า หรือ ปรับปรุงจำนวนสนค่ | าดงคลัง ให้ค่นหาสน      | ค่าที่เมนูสนค่าและกดส่   | งค์ (link) บนด้วเลขที่แสดงปริมาณสนค่าคงคลึงของสนค่าชนนี้นๆ |                 |                                   |  |  |  |  |  |  |
| <ul> <li>สนตาดงตลง</li> <li>ใบนำเข้าสินค้า</li> </ul> | รายการ    | รประวัติการเปลี่ยนแม                                 | ปลงสินค้าคงคลังทั้ง        | วระบบ                   |                          |                                                            |                 |                                   |  |  |  |  |  |  |
| 🖀 ระบบสมาชิก <                                        | #         | วันนี้/เวลา                                          | สืบด้าพื้นได้เหมนไดง       | ปริมาณที่               | ปริมาณองออัง             | dawe/weue                                                  | ในย่างขัวสินด้า | ย้อำเนินอาร                       |  |  |  |  |  |  |
| 🚨 ระบบการติดต่อ 🧹                                     | #         | 371 11/6 361 1                                       | ดนพาทยออนแบอง              | บรม Itan<br>เปลี่ยนแปลง | บวม 1ะแต่งตลง<br>ขณะนั้น | ส. เรมฟุกรมปุตส                                            |                 | нум назалят гэ                    |  |  |  |  |  |  |
|                                                       | 12        | 2015-04-29 23:31:21                                  | BOY51JP01U87M60            | +4                      | 14                       | ใบนำเข้าสินค้า 20150429                                    | 20150429        | Support ADevGroup                 |  |  |  |  |  |  |
| ณรู ดงคาระบบ                                          | 11        | 2015-04-29 23:29:48                                  | AAA99CP85U89M20            | +2                      | 4                        | ใบนำเข้าสินค้า 20150429                                    | 20150429        | Support ADevGroup                 |  |  |  |  |  |  |
|                                                       | 10        | 2015-04-27 01:50:00                                  | AAA99CP85U89M20            | +2                      | 2                        | ใบนำเข้าสินค้า B20140427                                   | B20140427       | Support ADevGroup                 |  |  |  |  |  |  |
|                                                       | 9         | 2015-04-27 01:44:53                                  | AAA99CP85U89S20            | +1                      | 12                       | ใบนำเข้าสินค้า B20140427                                   | B20140427       | Support ADevGroup                 |  |  |  |  |  |  |
|                                                       | 8         | 2015-04-27 01:29:24                                  | BOY51JP01U87M60            | +2                      | 10                       | ใบนำเข้าสินค้า B20150426                                   | B20150426       | Support ADevGroup                 |  |  |  |  |  |  |
|                                                       | 7         | 2015-04-27 01:17:24                                  | AAA99CP85U89S20            | +1                      | 11                       | ใบนำเข้าสินค้า B20150426                                   | B20150426       | Admin Admin                       |  |  |  |  |  |  |
|                                                       | 6         | 2015-04-26 17:07:02                                  | AAA99CP85U89S20            | -4                      | 10                       | ตัดสต็อกจากใบสั่งซื้อ A040003                              |                 | Support ADevGroup                 |  |  |  |  |  |  |
|                                                       | 5         | 2015-04-26 16:36:55                                  | AAA99CP85U89S20            | -1                      | 14                       | ตัดสต็อกจากใบสั่งชื้อ A040002                              |                 | Support ADevGroup                 |  |  |  |  |  |  |
|                                                       | 4         | 2015-04-26 16:31:11                                  | BOY51JP01U87M60            | -2                      | 8                        | ตัดสต็อกจากใบสั่งซื้อ A040001(ปรับปรุงเพิ่มเติม)           |                 | Support ADevGroup                 |  |  |  |  |  |  |
|                                                       | 3         | 2015-04-26 16:29:20                                  | BOY51JP01U87M60            | +10                     | 10                       | add                                                        |                 | Support ADevGroup                 |  |  |  |  |  |  |
|                                                       | 2         | 2015-04-26 16:27:33                                  | BOY51JP01U87M60            | -1                      | 0                        | ตัดสต็อกจากใบสั่งซื้อ A040001                              |                 | Support ADevGroup                 |  |  |  |  |  |  |
|                                                       | 1         | 2015-04-26 16:27:33                                  | AAA99CP85U89S20            | -4                      | 15                       | ตัดสต็อกจากใบสั่งซื้อ A040001                              |                 | Support ADevGroup                 |  |  |  |  |  |  |
|                                                       |           |                                                      |                            |                         |                          |                                                            |                 |                                   |  |  |  |  |  |  |

## <u>ข้อสังเกต</u>

หากกดที่เมนู "สินค้าคงคลัง" โดยตรงและไม่ได้เลือกเพิ่มผ่านใบนำเข้าสินค้าใดๆ จะเป็นการเปลี่ยนแปลงแบบลอยๆ ไม่ได้อิงกับใบนำเข้าสินค้าใด

\*ดังนั้นหากต้องการให้การปรับปรุงจำนวนสินค้าอ้างอิงกับใบนำเข้าสินค้าใดควรคลิกเลือกที่ปุ่ม "เพิ่ม" ดังในขั้นตอนที่ 4